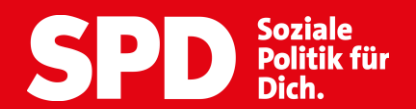

# Mitgliedervotum – Jetzt abstimmen!

# Schritt-für-Schritt-Anleitung

So funktioniert die Abstimmung:

#### **1. Briefunterlagen**

In dem Brief zur Abstimmung findest Du Dein persönliches Passwort und den Link zur Abstimmungsplattform.

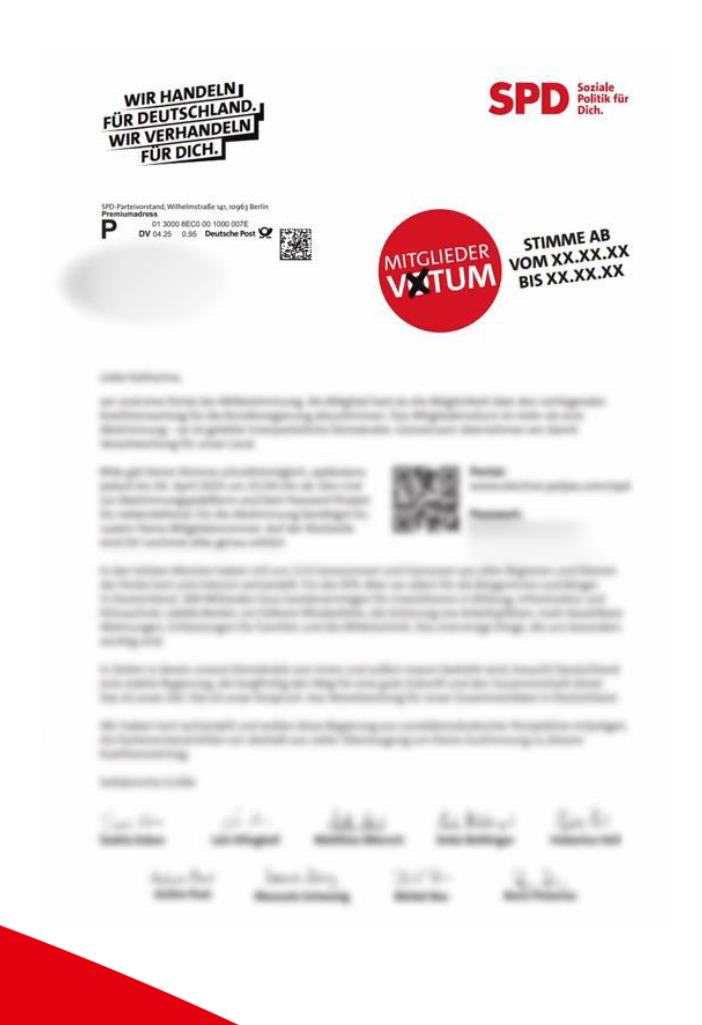

#### SPD.DE

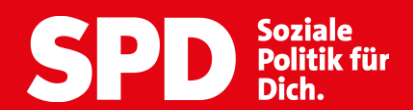

#### 2. Gerät mit Internetzugang

Um die Abstimmung durchzuführen brauchst Du nun ein internetfähiges Gerät. Wir empfehlen die Abstimmung auf einem Computer zu machen. Smartphone oder Tablet geht aber natürlich ebenfalls.

#### 3. Link oder QR-Code aufrufen

Scanne nun den im Brief abgedruckten QR-Code mit Deinem Smartphone oder Tablet. Alternativ kannst Du den angegebenen Link/URL in Deinen Browser eingeben, um zur Abstimmungsplattform zu gelangen.

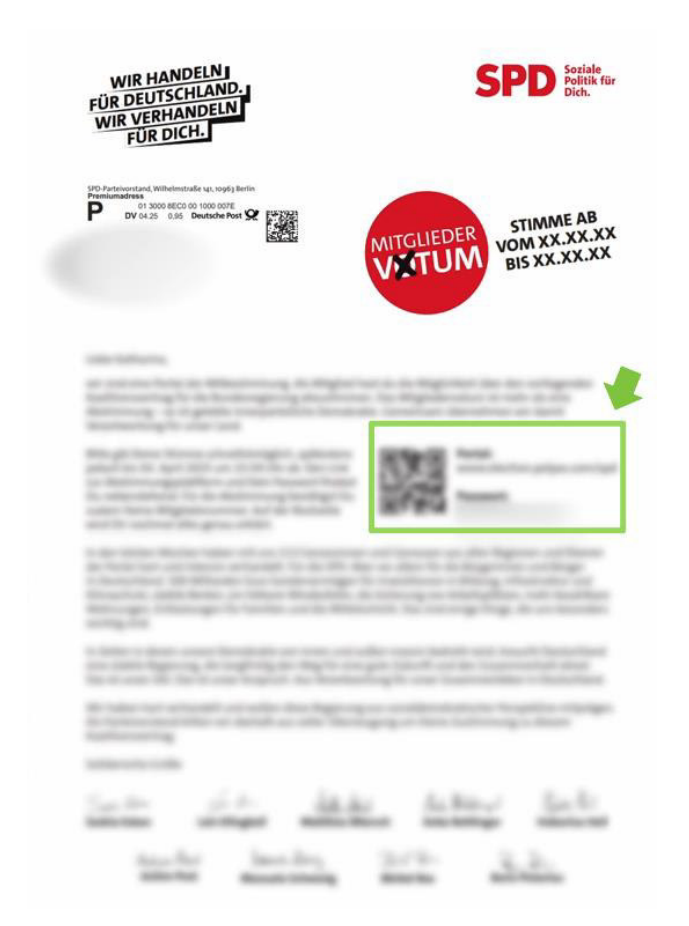

#### SPD.DE

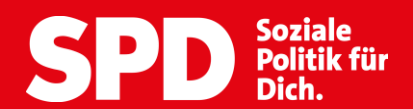

Hinweis: Die im Folgenden gezeigte Abstimmung basiert auf einer Testfrage. Im Abstimmungszeitraum wird hier die Frage zum Koalitionsvertrag stehen.

## 4. Mitgliedsnummer bereithalten

Gebe nun Deine Mitgliedsnummer in die Anmeldemaske ein. Diese findest du in Deinem Parteibuch, auf meineSPD.de oder Deiner letzten Beitragsquittung.

|        | Magst Du rote Äpfel?                                                                                                    | 1/5 |
|--------|----------------------------------------------------------------------------------------------------|-----|
|        | SPDD Soziale<br>Politik für<br>Dich.<br>Bitte gib Deine Zugangsdaten zum Online-Abstimmungssystem ein, um<br>Dich anzumelden. Deine Zugangsdaten kannst. Du dem Brief                                                                                                    |     |
|        | entnehmen.                                                                                                    |     |
|        | Mitgliedsnummer                                                                                                    |     |
|        | Passwort:                                                                                                    |     |
|        | Am Abstimmungssystem anmelden                                                                                                    |     |
|        | Hinweis<br>Bitte verzichte während der Durchführung der Stimmabgabe auf die<br>Nutzung der "Vor-", "Zurück-" sowie "Aktualisieren-"Buttons Deines<br>Browsers und nutze nur die Schaltflächen der Abstimmungsanwendung.<br>Um Deine Stimmabgabe sicher und reibungslos durchzuführen, nutze<br>bitte die aktuellste Version Deines Internetbrowsers. Bitte stelle darüber<br>hinaus sicher, dass Du die Verwendung von <u>Cookies</u> auf dieser Seite<br>zulässt. |     |
|        | POLVAS                                                                                                    |     |
|        | CORE 3.55.2-6-gf\$75664 impressum Datenschutz                                                                                                    |     |
|        |                                                                                                    |     |
|        |                                                                                                    |     |
|        |                                                                                                    |     |
|        |                                                                                                    |     |
|        |                                                                                                    |     |
|        |                                                                                                    |     |
|        |                                                                                                    |     |
| SPD.DE | Hier findest Du Unterstützung:<br>E-Mail: parteivorstand@spd.de I Telefon: (030) 25991-234                                                                                                    | 3   |
|        | ·                                                                                                    |     |

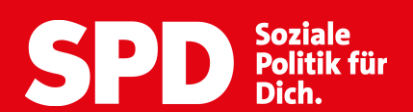

## 5. Passwort

Gebe nun das Passwort aus dem Brief in die Anmeldemaske ein. Achte darauf, das Passwort genau einzugeben.

| <br>Magst Du rote Äpfel?                                                                                                    | 1/5             |
|----------------------------------------------------------------------------------------------------|-----------------|
| SPD Soziale<br>Politik fü<br>Dich.                                                                                                    | ir              |
| Bitte gib Deine Zugangsdaten zum Online-Abstimmungssystem ein,<br>Dich anzumelden. Deine Zugangsdaten kannst Du dem Brief<br>entnehmen.                                                                                                    | um              |
| Mitgliedsnummer:                                                                                                    |                 |
| Mitgliedsnummer                                                                                                    |                 |
| Passwort:                                                                                                    |                 |
| <br>Passwort                                                                                                    | ٥               |
| Am Abstimmungssystem anmelden                                                                                                    |                 |
| Hinweis<br>Bitte verzichte während der Durchführung der Stimmabgabe auf die<br>Nutzung der "Vor-", "Zurück-" sowie "Aktualisieren-"Buttons Deines<br>Browsers und nutze nur die Schaltflächen der Abstimmungsanwendu<br>Um Deine Stimmabgabe sicher und reibungslos durchzuführen, nutz<br>bitte die aktuellste Version Deines Internetbrowsers. Bitte stelle darüb<br>hinaus sicher, dass Du die Verwendung von <u>Cookles</u> auf dieser Seite<br>zulässt. | ing.<br>e<br>er |

POLYAS

CORE 3.55.2-6-gf5756c4 Impressum Datenschutz

SPD.DE

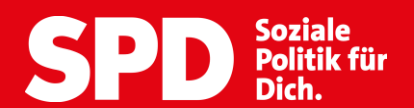

# 6. Anmelden

Nachdem Du alle Anmeldedaten eingegeben hast, klicke auf "Am Abstimmungssystem anmelden", um Dich in die Plattform einzuloggen.

| Magst Du rote Apfel?                                                                                                    | 1/5 |
|----------------------------------------------------------------------------------------------------|-----|
| SPD Soziale<br>Politik für<br>Dich.                                                                                                    |     |
| Bitte gib Deine Zugangsdaten zum Online-Abstimmungssystem ein, um<br>Dich anzumelden. Deine Zugangsdaten kannst Du dem Brief<br>entnehmen.                                                                                                    |     |
| Mitgliedsnummer:                                                                                                    |     |
| Mitgliedsnummer                                                                                                    |     |
| Passwort:                                                                                                    |     |
| Passwort                                                                                                    |     |
|                                                                                                    |     |
| Am Abstimmungssystem anmelden                                                                                                    |     |
| Hinweis<br>Bitte verzichte während der Durchführung der Stimmabgabe auf die<br>Nutzung der "Vor-", "Zurück-" sowie "Aktualisieren-"Buttons Deines<br>Browsers und nutze nur die Schaltflächen der Abstimmungsanwendung.<br>Um Deine Stimmabgabe sicher und reibungslos durchzuführen, nutze<br>bitte die aktuellste Version Deines Internetbrowsers. Bitte stelle darüber<br>hinaus sicher, dass Du die Verwendung von <u>Cockies</u> auf dieser Seite<br>zulässt. |     |

POLYAS

CORE 3.55.2-6-gf5756c4 Impressum Datenschutz

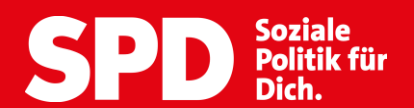

2/5

#### 7. Willkommen im SPD-Abstimmungssystem

Lies Dir nun die Informationen und Hinweise auf der Startseite durch.

Magst Du rote Äpfel?

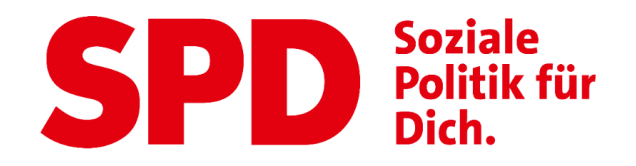

#### Willkommen im SPD-Abstimmungssystem. Deine Anmeldung war erfolgreich.

Du bist im Verzeichnis der Abstimmungsberechtigten eingetragen und hast im nächsten Schritt die Möglichkeit, Deine Auswahl zu treffen. Nachdem Du den Stimmzettel ausgefüllt hast, wird Dir dieser in einem weiteren Schritt zur Bestätigung angezeigt. Du hast in diesem Schritt die Gelegenheit, Deine Auswahl zu bestätigen oder zu korrigieren.

Sofern Du noch nicht auf den Button "Verbindliche Stimmabgabe" geklickt hast, kannst Du die Stimmabgabe jederzeit abbrechen. In diesem Fall wird Deine Auswahl nicht zwischengespeichert. Anschließend hast Du während des Abstimmungszeitraums jederzeit die Möglichkeit, Dich erneut anzumelden und Deine Wahl zu treffen.

Bitte beachte, dass Deine personenbezogenen Daten während der Stimmabgabe anonymisiert verarbeitet werden, um das Wahlgeheimnis zu wahren.

Du wirst jetzt zur virtuellen Wahlkabine weitergeleitet. Bitte achte darauf, dass Du Deine Wahl unbeobachtet treffen kannst.

Stimmabgabe abbrechen

Weiter zur Stimmabgabe

POLYAS

CORE 3.55.2-6-gf5756c4 Impressum Datenschutz

SPD.DE

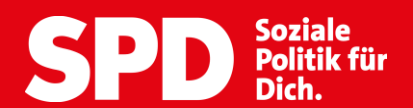

#### 8. Stimmabgabe starten

Klicke auf "Weiter zur Stimmabgabe", um mit der Abstimmung zu beginnen. Achtung Stimmabgabe abbrechen führt zum Logout aus dem System. Du musst Dich dann erneut anmelden.

Magst Du rote Äpfel?

2/5

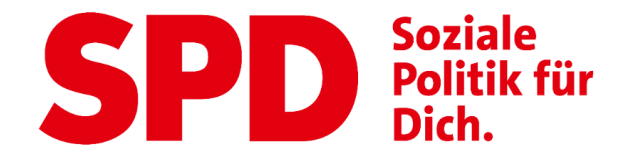

Willkommen im SPD-Abstimmungssystem. Deine Anmeldung war erfolgreich.

Du bist im Verzeichnis der Abstimmungsberechtigten eingetragen und hast im nächsten Schritt die Möglichkeit, Deine Auswahl zu treffen. Nachdem Du den Stimmzettel ausgefüllt hast, wird Dir dieser in einem weiteren Schritt zur Bestätigung angezeigt. Du hast in diesem Schritt die Gelegenheit, Deine Auswahl zu bestätigen oder zu korrigieren.

Sofern Du noch nicht auf den Button "Verbindliche Stimmabgabe" geklickt hast, kannst Du die Stimmabgabe jederzeit abbrechen. In diesem Fall wird Deine Auswahl nicht zwischengespeichert. Anschließend hast Du während des Abstimmungszeitraums jederzeit die Möglichkeit, Dich erneut anzumelden und Deine Wahl zu treffen.

Bitte beachte, dass Deine personenbezogenen Daten während der Stimmabgabe anonymisiert verarbeitet werden, um das Wahlgeheimnis zu wahren.

Du wirst jetzt zur virtuellen Wahlkabine weitergeleitet. Bitte achte darauf, dass Du Deine Wahl unbeobachtet treffen kannst.

Stimmabgabe abbrechen

Weiter zur Stimmabgabe

POLYAS

CORE 3.55.2-6-gf5756c4 Impressum Datenschutz

SPD.DE

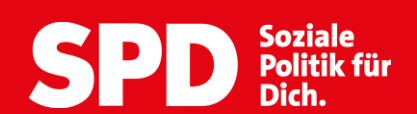

# 9. Abstimmen

Dir stehen nun zwei Auswahlmöglichkeiten zur Verfügung. Ja und Nein. Klicke in das jeweilige Kästchen, um deine Auswahl zu treffen.

|      |                                                 | Magst Du rote Äpfel?                                                                                                    |                        | 3/5 |
|------|-------------------------------------------------|----------------------------------------------------------------------------------------------------|------------------------|-----|
|      |                                                 | <b>SPD</b> Soziale<br>Politik für<br>Dich.                                                                                     |                        |     |
| D    | u hast nun die Möglichkeit,                     | Deine Auswahl zu treffen. Bitte beachte die Abstimmungsregeln. Diese kannst Du dem Stimmzettel entnehmen.                      |                        |     |
|      | Magst Du rote Äpfel<br>Anzahl zu vergebender St | ? *Hierbei handelt es sich um eine Testfrage.<br>Im Abstimmungszeitraum steht hier die Frage zum Koalitionsvertrag.<br>mmen: 1 |                        |     |
|      | Abstimmungsmöglic                               | nkeiten                                                                                                    |                        |     |
| oder | Ja                                              |                                                                                                    |                        |     |
|      | Nein                                            |                                                                                                    |                        |     |
|      |                                                 |                                                                                                    |                        |     |
|      | Stimmabgabe abbrechen                           | ]                                                                                                    | Stimmabgabe überprüfen |     |

POLYAS CORE 3.55.2-6-gf5756c4 Impressum Datenschutz

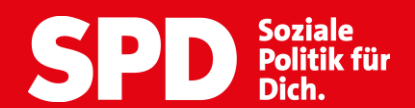

# 10. Stimmabgabe überprüfen

Klicke nun auf "Stimmabgabe überprüfen" Stelle sicher, dass das Kästchen ausgewählt ist für das du Dich entschieden hast.

| Magst Du rote Äpfel?                                                                                                    | 3/5 |
|----------------------------------------------------------------------------------------------------|-----|
| SPD Soziale<br>Politik für<br>Dich.                                                                                                    |     |
| Du hast nun die Möglichkeit, Deine Auswahl zu treffen. Bitte beachte die Abstimmungsregeln. Diese kannst Du dem Stimmzettel entnehmen. |     |
| Magst Du rote Äpfel?                                                                                                    |     |
| Anzahl zu vergebender Stimmen: 1                                                                                                    |     |
| Abstimmungsmöglichkeiten                                                                                                    |     |
| Ja                                                                                                    |     |
| Nein                                                                                                    |     |
|                                                                                                    |     |
| Stimmabgabe abbrechen Stimmabgabe überprüfen                                                                                           |     |
|                                                                                                    |     |
|                                                                                                    |     |
| POLYAS                                                                                                    |     |
| CORE 3.55.2-6-gf5756c4 Impressum Datenschutz                                                                                           |     |

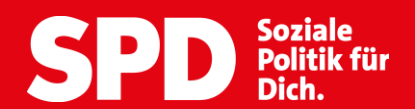

# **Optional: 11. Stimmabgabe korrigieren**

Falls Du Deine Auswahl ändern möchtest, klicke auf "Stimmenabgabe korrigieren" Nimm dann die gewünschten Anpassungen vor, bevor Du wieder auf "Stimmabgabe überprüfen" klickst.

|                               | SPD Soziale<br>Politik für<br>Dich.                                                                                                    |
|-------------------------------|----------------------------------------------------------------------------------------------------|
| Deine A<br>"Verbind<br>Stimme | swahl wird Dir hier zur Bestätigung angezeigt. Du kannst Deine Auswahl korrigieren oder die Stimmabgabe bestätigen. Solange Du noch nicht auf den Button<br>iche Stimmabgabe" geklickt hast, kannst Du die Stimmabgabe jederzeit abbrechen. Deine Vorauswahl wird in diesem Fall nicht zwischengespeichert. Wenn Du Deine<br>etzt verbindlich abgibst, wird diese wie folgt gezählt: |
| Mag                           | it Du rote Äpfel?<br>I zu vergebender Stimmen: 1                                                                                                    |
| Ab                            | timmungsmöglichkeiten                                                                                                    |
| 0                             | Ja                                                                                                    |
|                               | Nein                                                                                                    |
| ¢ø                            |                                                                                                    |

POLYAS

CORE 3.55.2-6-gf5756c4 Impressum Datenschutz

SPD.DE

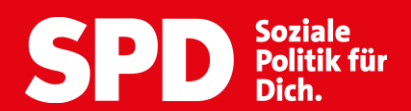

4/5

#### 12. Stimme abgeben

Prüfe noch einmal, dass das Häkchen an der richtigen Stelle ist. Für die verbindliche Einreichung Deiner Stimme klicke auf "Verbindliche Stimmenabgabe". Danach wird Dir eine Bestätigung angezeigt, dass Deine Stimme erfolgreich abgegeben wurde. Nach dem auf verbindliche Stimmabgabe klickst, kannst Du Deine Stimmabgabe nicht nochmal ändern.

Magst Du rote Äpfel?

| SPD Soziale<br>Politik für<br>Dich.                                                                                                    |        |
|----------------------------------------------------------------------------------------------------|--------|
| Deine Auswahl wird Dir hier zur Bestätigung angezeigt. Du kannst Deine Auswahl korrigieren oder die Stimmabgabe bestätigen. Solange Du noch nicht auf den Button<br>"Verbindliche Stimmabgabe" geklickt hast, kannst Du die Stimmabgabe jederzeit abbrechen. Deine Vorauswahl wird in diesem Fall nicht zwischengespeichert. Wenn Du Deine<br>Stimme jetzt verbindlich abgibst, wird diese wie folgt gezählt: |        |
| Magst Du rote Äpfel?                                                                                                    |        |
| Anzahl zu vergebender Stimmen: 1                                                                                                    |        |
|                                                                                                    |        |
| O Nein                                                                                                    |        |
|                                                                                                    |        |
| Stimmabgabe korrigieren Stimmabgabe abbrechen Verbindliche Stimmabgabe                                                                                                    |        |
|                                                                                                    |        |
| POLYAS                                                                                                    |        |
| CORE 3.55.2-6-gf9756c4 impressum Datenschutz<br>Magst Du rote Äpfel?                                                                                                    |        |
| Dich.                                                                                                    |        |
| So kannst Du beine Stimmabgabe auf einem zweiten Gerit überprüfer:                                                                                                    |        |
| Nachten Du Deine summe in der Ausammung judgegoden nac, sens Lou eine besangung, dass beine simme einigneten in der dagladen walnune einigegangen sc<br>Zusätzlich hast Du die Option, deine Stimme mit einem Zweitgerät zu überprüfen. Dafür benötigst Du den angezeigten QR-Code und Einmalpasswort.                                                                                                    |        |
|                                                                                                    |        |
| Wichtig: Lass diese Seite offen! Du brauchst das Einmalpasswort, um Deine Stimmabgabe zu überprüfung ist nur innerhalb einer halben Stunde nach der<br>Stimmabgabe möglich.                                                                                                    |        |
| Mit dem QH-Code sammt DU Deine stimme auf einem zweiten Gait z.L. Smartprone oder Jaberg kentrolleren.<br>ußerdem kannst Du eine Bestäftigung heruntersden. Diese Quiturup bestätigt, dass bein Simmattell in der digitalen Wahlung Heruntersde Sie enthält eine verschlüsselte<br>biorener zur Idstelffichen Ge Simmattersdarb Jahen Sharberg Landerschlutzung eine Heruntersdarbeite stammet der            |        |
| Dein zeitbesiertes Einmalpasswort:                                                                                                    |        |
| 047 454<br>Zusätzlich kannst. Du hier eine Bestätigung Deiner Stimmabgabe für ein externes Prüfwerfahren herunterladen.                                                                                                    |        |
| Besätigung herunterladen                                                                                                    |        |
| SPD.DE Hier findest Du Unterstützung:                                                                                                    |        |
| F-Mail: parteivorstand@spd de l Telefon: (030) 25                                                                                                    | 5991-2 |

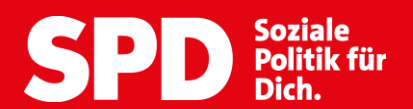

# **Optional: 14. Verifikation zur Überprüfung Deiner Stimmabgabe**

## • Option 1: Universelle Verifikation durch Quittung

Nach der verbindlichen Stimmabgabe kannst Du nun eine Bestätigung herunterladen. Klicke dafür auf "Bestätigung herunterladen" ganz unten auf der Bestätigungsseite. Jetzt wird eine Datei geladen und in einem neuen Fenster geöffnet. Dort enthalten ist ein verschlüsselter Fingerabdruck Deines Stimmzettels sowie eine ID.

Diese Bestätigung kannst Du, wenn Du möchtest, an info@parteivorstand.spd.de mit dem Betreff "Verifikation" schicken. So kannst Du Dich an der universellen Verifikation beteiligen

| Magst Du rote Äpfel?                                                                                                    | Bestätigung der Stimmabgabe                                                                                                    |
|----------------------------------------------------------------------------------------------------|----------------------------------------------------------------------------------------------------|
| SPD Soziale<br>Politik für<br>Dich.                                                                                                    | Bitte speichere diese Bestätigung ab. Sofern für Deine Online-Wahl ein externes<br>Prüfverfahren durchgeführt wird, kannst Du diese Bestätigung den externen Prüfenden<br>vorzeigen. Mit der Bestätigung kann sichergestellt werden, dass Dein Stimmzettel nach<br>erfolgreicher Stimmabgabe in der Wahlurne nicht geändert oder gelöscht wurde.                                                                                                    |
| Deine Stimme ist erfolgreich in der digitalen Wahlurne eingegangen!<br>Sokanst Du Deine Stimmstagebe auf einem zweiten Gest überprüfen:<br>Nachdem Du Deine Stimme in der Abzimmung ausgeben hat, sich zufer Stimmung dass Deine Stimmer erfolgreich her digitalen Wahlurne eingegangen ist.<br>Zusitzlich hast Du de Option, deine Stimmer mit einem Zweitgerst zu überprüfen. Dafür benötigst Du den angezeigten QR-Code und Einmalapsevort.                                                                                                    | Projekt-Kennung: 169d02cd-afdc-4825-afc7-65a11cb52177<br>ID: 297                                                                                                    |
| Widning Loss dess Sets offen Du brauchst das Einmalpassewurt, um Deine Stimmatigate zu überprüfen. Die Überprüfung ist nur innerhalte einer halten Stunde nach dar Strunde State Marken Zubergrüfen. Die Überprüfung ist nur innerhalte einer halten Stunde nach dar Strunde State Marken Zubergrüfen. Die Überprüfung ist nur innerhalte einer halten Stunde nach dar Strunder nach dess Gestrunder Marken Zubergrüfen. Die Überprüfung ist nur innerhalte einer halten Stunde nach dar Strunder Nach dess Gestrunder State Marken Zubergrüfen. Die Die Stimmatiste Loss Gebergrüfen dess Fühlt dess Fühlt dess Füh | Stimmzettel-Fingerabdruck: df87d4f1e9BEGIN FINGERPRINT df87d4f1e9606c96ac784fa490220301b9e58d6831dbac67f01d890a108d9fa8END FINGERPRINT 681ebf1842a5f1cd7f0f31e7089bfb8ccf58046e100f215674ac288f6fc0180f b7137425aa0fe63bd04a652978ae0aa3f22f8994b1871095d3076c38df6a462b 5a26dd9d18d0d8f57c35d0a14bcb127c0dee22efce60799e980a74c26ed2f60a 0dfad504c25aad0f78c456be302db9b3a14ff8b6bf12dd2b69980909cc4303f a5d6b8b8188e8fe11a96caa3c2f761bdf579dd8f794509472661d2a0cb41967 ad051418a4280ce66c2440bf46cab5bb32128c56bb930800e24829775864043 a938be97e808f8ce62fc2851edc678c322d7a978e63cf16551719cba674432da 8614d25eaf4ca555be6e63a430005ecde7f8579c9464d18845b6d9d4ef5756c c3fd9e36b34c8006550ad0777761374d207c7e44e5891b515b3c403cecfc68 32347c406226f7a1d4ec3ebcb0770b95642ec6ea554bec159d 48dfb38bb33eb5ce7f0fb062027cdc435a931a8d53093704709323ffe20b8fd 701b1c83d39d3383c6d3d9224dd3dee868fc9fdf677c3194dac7dc0cebaf8f |

#### SPD.DE

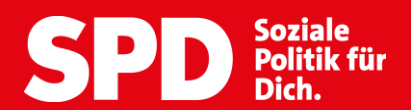

# • Option 2: Individuelle Verifikation durch Zweitgerät und QR-Code

Die individuelle Verifikation ermöglicht es Dir, direkt nach Deiner Stimmabgabe mit einem zweiten Gerät (z. B. Smartphone oder Tablet) zu überprüfen, ob Deine Stimme technisch korrekt in der Wahlurne gespeichert wurde. Dieser Schritt ist freiwillig. Sobald Du auf "verbindliche Stimmenabgabe" geklickt hast (Schritt 12), ist Deine Stimme bereits ordnungsgemäß abgegeben.

#### **1. QR-Code scannen:**

Öffne die Kamera Deines zweiten Geräts und scanne den QR-Code, der auf Deinem Erstgerät angezeigt wird. Falls das nicht automatisch funktioniert, nutze eine QR-Code-Scanner-App.

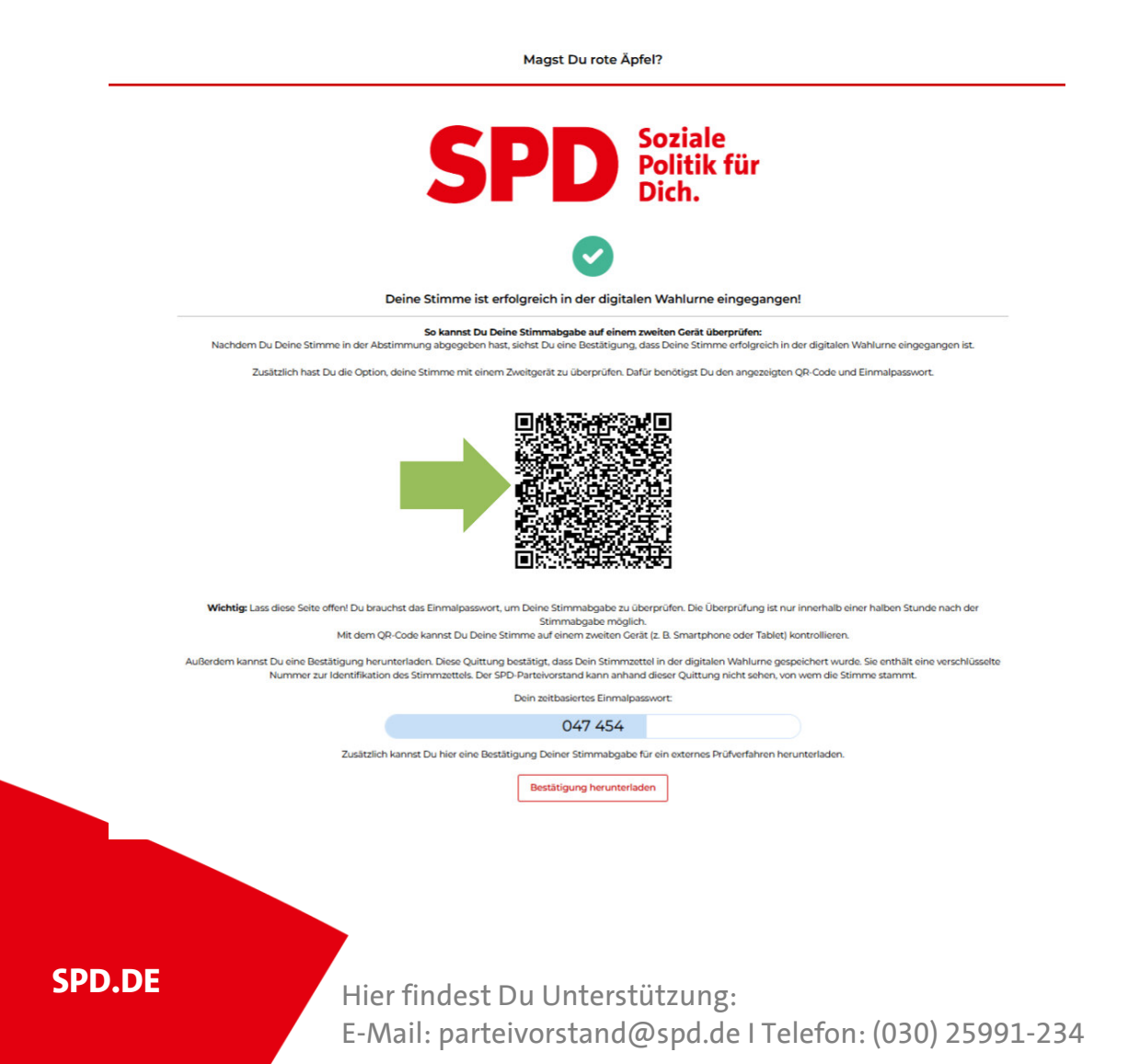

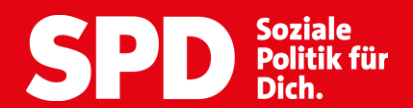

Dein zeitbasiertes Einmalpasswort:

XXX XXX

#### 2. Einmalpasswort eingeben und anmelden:

Es öffnet sich eine Verifikationsseite im Browser Deines zweiten Geräts. Gib dort das zeitbasierte Einmal-Passwort ein, das Du auf dem Erstgerät siehst. Achtung: Es ist nur 30 Sekunden lang gültig! Klicke dann auf Anmelden.

#### INDIVIDUELLE VERIFIKATION · SCHRITT 1/4

Bitte geben Sie unter Ihrer vorausgefüllten Wähler:innen-ID das zeitbasierte Einmalpasswort ein, welches Ihnen aktuell in Schritt 5 der Stimmabgabe angezeigt wird.

Wähler:innen-ID:

297 Aktuelles Einmalpasswort:

#### POLYAS

Impressum Datenschutz

SPD.DE

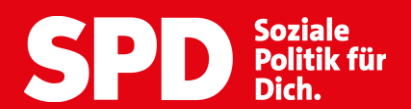

#### 3. Weiter zur Verifikation:

Jetzt hast Du dich erfolgreich für die Verifikation angemeldet. Klicke nun auf "Stimmzettel verifizieren" um deinen Stimmzettel zu prüfen.

Magst Du rote Äpfel?

INDIVIDUELLE VERIFIKATION • SCHRITT 2/4

Ihre Anmeldung war erfolgreich. Im nächsten Schritt wird Ihnen ein Abbild Ihres Stimmzettels bzw. Ihrer Stimmzettel in der Wahlurne angezeigt..

Der bzw. die Stimmzettel wurden von folgender:m Wähler:in abgegeben:

297

Klicken Sie auf 'Stimmzettel verifizieren', um die Korrektheit Ihrer Stimmabgabe zu überprüfen.

Stimmzettel verifizieren

#### POLYAS

Impressum Datenschutz

SPD.DE

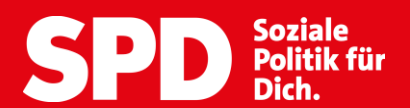

# 4. Stimmabgabe überprüfen:

Dir wird jetzt Dein Stimmzettel angezeigt, wie er in die digitale Wahlurne eingegangen ist.

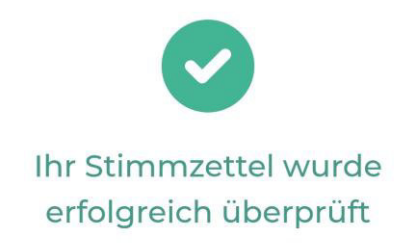

Bitte beachten Sie, dass es sich nachfolgend um eine Abbildung Ihres Stimmzettels bzw. Ihrer Stimmzettel in der Wahlurne handelt. Eine Änderung Ihrer Stimmabgabe ist nun nicht mehr möglich.

| uge      |                       |
|----------|-----------------------|
| Abs      | timmungsmöglichkeiten |
| <b>~</b> | Ја                    |
| _        | Nein                  |

Impressum Datenschutz

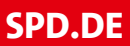

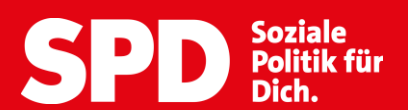

#### 5. Verifikation abschließen:

Klick nun auf "Verifikation abschließen".

| ۱bs                                                                                                    | timmungsmöglichkeiten |
|----------------------------------------------------------------------------------------------------|-----------------------|
|                                                                                                    |                       |
| <ul> <li>Image: A start of the start of the start of</li></ul> | Ja                    |
|                                                                                                    | Nein                  |

Sie können hier die Bestätigung Ihrer Stimmabgabe für ein externes Prüfverfahren erneut herunterladen.

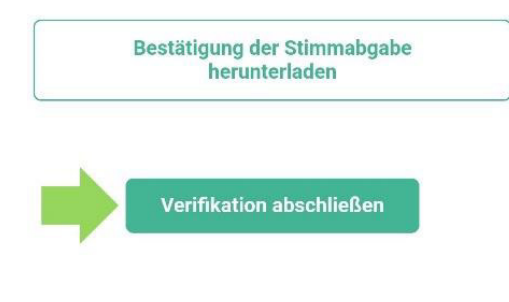

POLYAS

Impressum Datenschutz

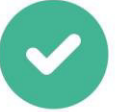

Sie haben die Verifikation erfolgreich abgeschlossen. Sie können dieses Browserfenster jetzt schließen sofern Sie sich die Bestätigung der Stimmabgabe (z.B als PDF-Datei oder Screenshot) abgespeichert haben. Sie können die Verifikation bis eine halbe Stunde nach Wahlende erneut vornehmen, insofern Sie die Seite mit dem sich aktualisierenden Einmalpasswort noch nicht geschlossen haben.

#### POLYAS

Impressum Datenschutz

#### **14. Service-Hotline**

Bei technischen Problemen oder Fragen zum Ablauf, wende Dich an die Service-Hotline oder den Support. E-Mail: parteivorstand@spd.de, Telefon: (030) 25991-234

#### SPD.DE